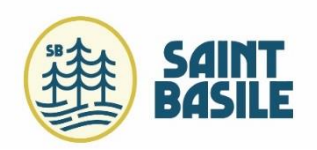

### Guide pour la création d'un nouveau compte

# Étape 1 : Cliquez sur «Créer un compte»

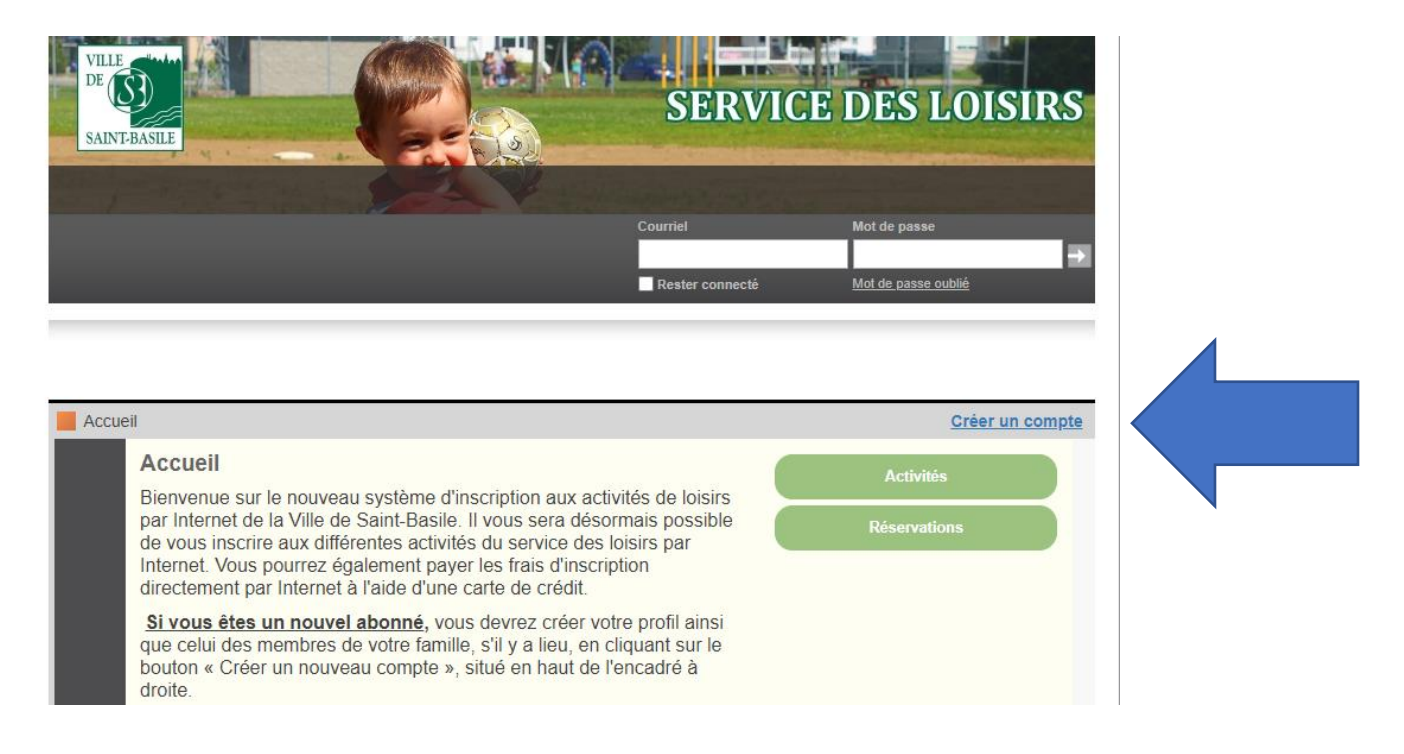

Étape 2 : Remplissez le formulaire et inscrivez-vous

|                                  | Pourquoi m'inscrire ?<br>S'inscrire aux activités de loisirs<br>Faire une demande de permis<br>Recevoir des nouvelles | K            | AccèsCité-Loisirs Consulter le catalogue des activités Accueil |
|----------------------------------|----------------------------------------------------------------------------------------------------|--------------|----------------------------------------------------------------|
| Adresse de courriel              |                                                                                                    | 0            |                                                                |
| Prénom                           |                                                                                                    | 0            |                                                                |
| Nom                              |                                                                                                    | 0            |                                                                |
| Mot de passe                     |                                                                                                    | 0            |                                                                |
| Confirmer le mot de passe        |                                                                                                    | 0            |                                                                |
| Question secrète                 | Composez vous-même votre 🗸                                                                                            | 0            |                                                                |
|                                  |                                                                                                    |              |                                                                |
| Réponse à la question<br>secrète |                                                                                                    |              |                                                                |
| Numéro de téléphone :            |                                                                                                    | 999-999-9999 |                                                                |
| Sexe                             | ~                                                                                                    |              |                                                                |

Étape 3 : Complétez votre profil en remplissant les champs et ajouter les membres de votre famille.

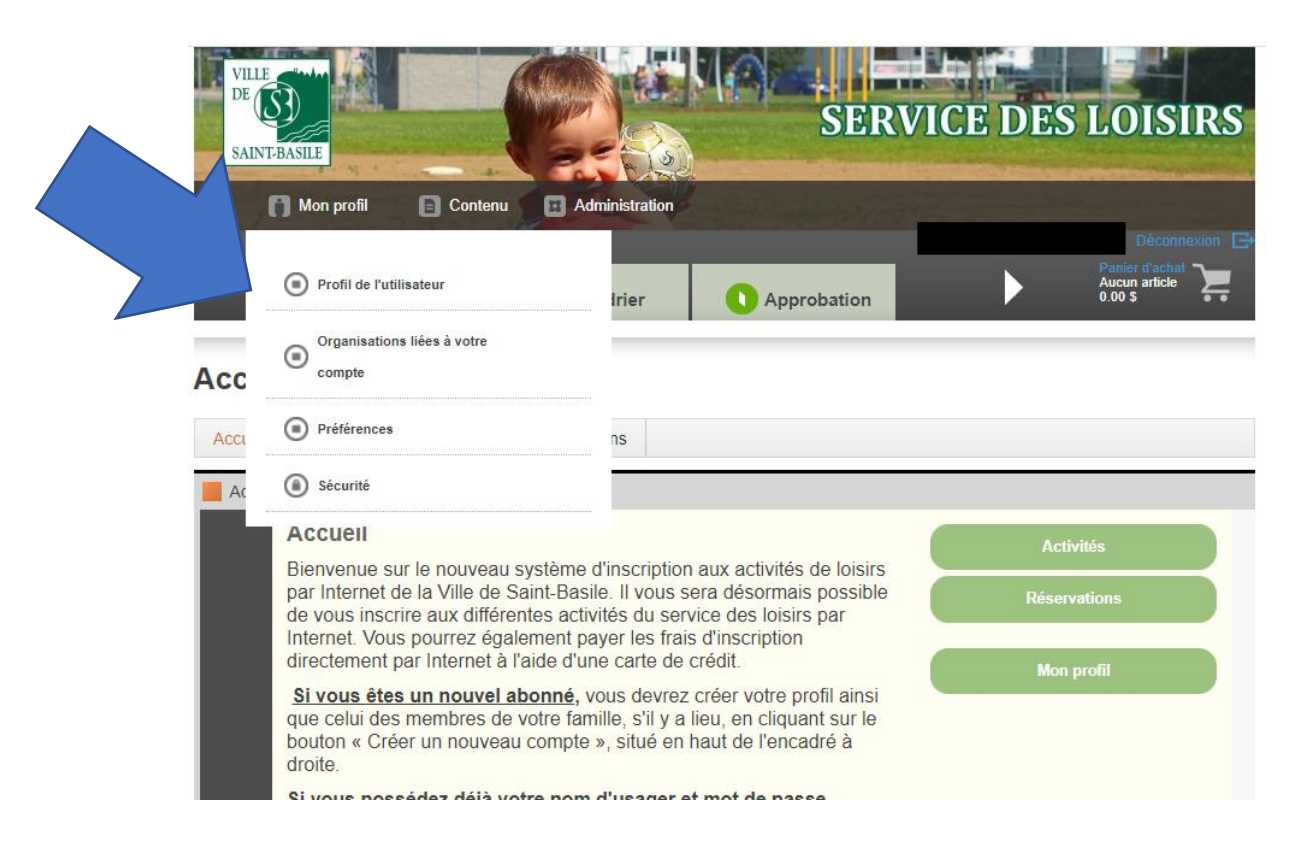

#### Mon profil

| Profil de l'utilisateur      |          |
|------------------------------|----------|
| Mes informations de connexio | •        |
| Les membres de ma famille    | <b>•</b> |
| Mes adresses                 | •        |
| Mes numéros de téléphone     | •        |
| Mes courriels                | •        |
| Mon historique de factures   | •        |
| Mes options de paiement      | •        |
| Paiements préautorisés       | •        |
| Payer mes factures           | •        |
| Mes relevés fiscaux          | •        |
| Réservations                 | · ·      |

# Étape 4 : Inscrivez-vous aux activités à partir de l'onglet «AccèsCité Loisirs»

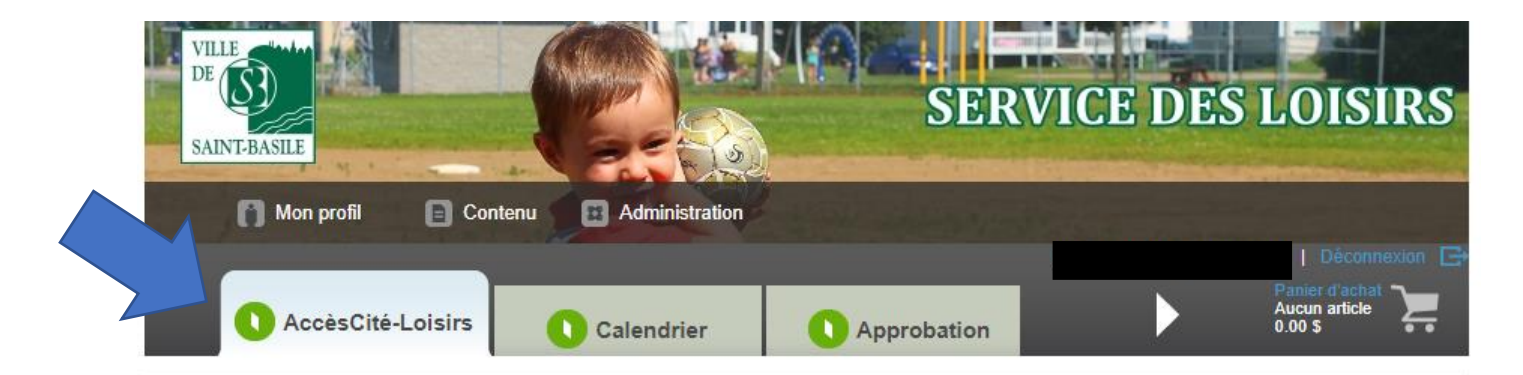

### AccèsCité-Loisirs

| ccueil                                                                                                    | Mon profil                                               | Activités 🔻                                 | Réservations                                                           |                                                                             |     |
|----------------------------------------------------------------------------------------------------|----------------------------------------------------------|---------------------------------------------|------------------------------------------------------------------------|-----------------------------------------------------------------------------|-----|
| Accueil                                                                                                    |                                                          |                                             |                                                                        |                                                                             |     |
| Accueil                                                                                                    |                                                          | Activités                                   |                                                                        |                                                                             |     |
| Bienvenue sur le nouveau système d'inscription aux activités de loisirs<br>par Internet de la Ville de Saint-Basile. Il vous sera désormais possible<br>de vous inscrire aux différentes activités du service des loisirs par<br>Internet. Vous pourrez également payer les frais d'inscription<br>directement par Internet à l'aide d'une carte de crédit. |                                                          |                                             | Réservations                                                           |                                                                             |     |
|                                                                                                    |                                                          |                                             | Mon profil                                                             |                                                                             |     |
|                                                                                                    | Si vous êtes<br>que celui des<br>bouton « Cré<br>droite. | s un nouvel a<br>membres de<br>er un nouvea | abonné, vous devrez<br>votre famille, s'il y a<br>u compte », situé en | créer votre profil ainsi<br>lieu, en cliquant sur le<br>naut de l'encadré à | 401 |